| Press <b>Search</b> und | der Sponsor.   | sponsor ~       |
|-------------------------|----------------|-----------------|
|                         |                | Search          |
|                         |                | Detail          |
|                         |                | Merge           |
| nter your searc         | h criteria.    |                 |
| ponsor Search           |                |                 |
| Sponsor First Name:     |                |                 |
|                         |                |                 |
| Sponsor Last Name:      |                |                 |
| User Name:              |                |                 |
| Child First Name:       |                |                 |
| Child Last Name:        |                |                 |
| Phone Number:           |                |                 |
| County:                 | North County   | ~               |
| Status:                 | Select All     | ~               |
| Duessidan               | AAA Child Care | (San Diego) 🗸 🗸 |

## **KinderConnect – Sponsor Search**

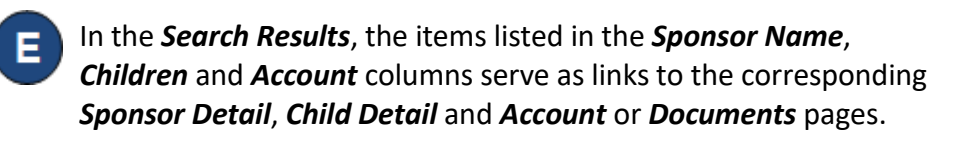

Press **Clear** to clear the search criteria previously entered.

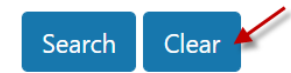

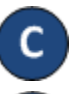

Press Search.

Clear

Search

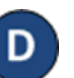

Sponsors who meet the search criteria are displayed in the Search

## Results.

| Name ↓↑        | ID ↓↑ | Туре ↓↑ | Status ↓↑ | User Name ↓↑ | County ↓↑ | Phone ↓↑       | Children ↓↑                       | Account              |
|----------------|-------|---------|-----------|--------------|-----------|----------------|-----------------------------------|----------------------|
| Applegate, Joe | 193   | Parent  | Active    |              | San Diego | (123) 456-7890 | Adele Applegate<br>Bing Applegate | Account<br>Documents |
| Applegate, Val | 204   | Parent  | Active    |              | San Diego | (123) 456-7890 | Adele Applegate<br>Bing Applegate | Account<br>Documents |

F